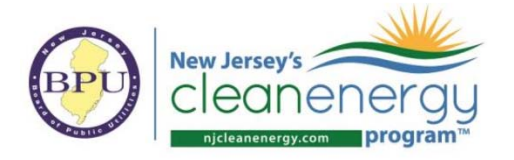

# **Refrigeration Energy Consumption**

## Background

Commercial refrigeration equipment covered by this Tech Topic include the following types, which must be rated by AHRI:

- 1. Walk-in refrigerators
- 2. Walk-in freezers
- 3. Refrigerated casework and/or display cases

As per the *Refrigeration Modeling Method* section of the ANSI/ASHRAE/IEC Standard 90.1-2016 Performance Rating Method Reference Manual (2016 PRM RM<sup>1</sup>), two aspects of performance must be accounted for:

- 1. Electricity consumption of the refrigeration equipment
- 2. Internal heat gain/removal into the thermal zone for the purposes of HVAC interactivity

Both aspects shall be explicitly captured in the model and the use of any refrigeration specific calculation engine is not required. The refrigeration system electricity consumption and the HVAC system interactivity can be modeled as two separate values as described and calculated in the supporting Excel Refrigeration Energy Calculator.

## Process

## Step 1 – Certificates and Spreadsheet

Gather AHRI 1200 certificates from manufacturer for each refrigeration unit. Each certificate should mimic the format shown in the AHRI 1200 Data Format tab of the Refrigeration Energy Calculator.

Using the Refrigeration Energy Calculator and the AHRI 1200 certificates, report each refrigeration unit type as separate columns in the *Ref Data Entry* tab.

To determine the applicable equipment class geometry (e.g HZO, SVO, etc) use diagrams of Appendix D of AHRI 1200 for reference. See example excerpt in the figure below

<sup>&</sup>lt;sup>1</sup> <u>https://www.pnnl.gov/main/publications/external/technical\_reports/PNNL-26917.pdf</u>

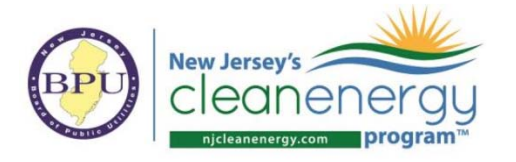

ANSI/AHRI STANDARD 1200 (I-P)-2013

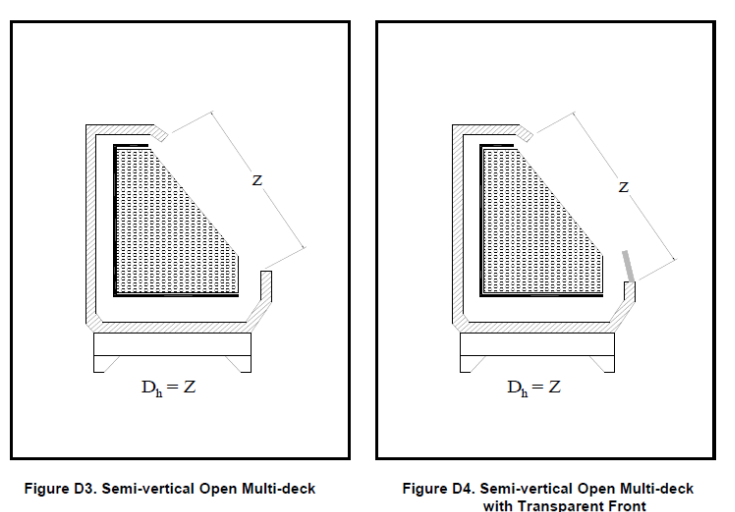

Figure 1: AHRI 1200 - Appendix D

The Refrigeration Energy Calculator will automatically calculate the baseline (existing conditions for retrofit and Appendix G for new construction) kWh/day allowances of each eligible commercial refrigeration unit.

### Step 2 – Electricity Modeling Input

Electricity consumption of refrigeration units should be modeled as W or W/SF inputs with a 8760 fractional schedule based on the kWh/day allowances calculated, the rated CDEC values of the proposed units based on standard AHRI 1200, and the allowances of unregulated walk ins.

The electricity consumption should be modeled as a direct load on the electric meter or assigned to a thermal zone but with the zero sensible and latent heat gains to the space. (Modeling internal gains from refrigeration equipment is described in the following steps.)

### Step 3 – HVAC Interactivity Modeling Input

The Refrigeration Energy Calculator will auto calculate Q per thermal zone on the *Model Inputs* tab for the purposes of modeling internal heat gain or removal for each thermal zone to capture HVAC system interactivity. Q is the rate of heat removal from the space due to the continuous operation of the refrigeration system (kBtu/h). Q can be positive or negative depending on condenser location.

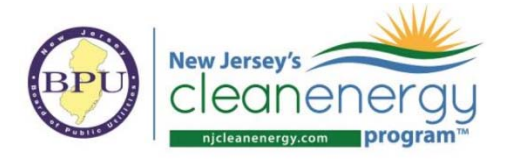

# Example Screen Shots - DOE2/eQUEST

### Electricity Modeling Input

Enter the total kW from the *Model Inputs* tab of the Refrigeration Energy Calculator.

| Totals                   |      |
|--------------------------|------|
| Proposed Regulated, kW   | 17.9 |
| Proposed Unregulated, kW | 2.8  |
| Baseline Regulated, kW   | 27.0 |
| Baseline Unregulated, kW | 2.8  |

| Electric M | leter | Properties        |                         |        |              |      |               |
|------------|-------|-------------------|-------------------------|--------|--------------|------|---------------|
| Curren     | tly / | Active Electric M | eter: EM1               |        |              | •    | Type: Utility |
| Basic      | Spe   | cifications Bu    | ilding and/or Submeters | Direct | Loads        |      |               |
|            |       |                   |                         |        |              |      |               |
| Inte       | rior  | Direct Loads —    |                         |        |              |      |               |
|            |       | Load (kW)         | Schedule                |        | End          | luse | <b>_</b>      |
|            | 1     | 27.00             | 24/7 SCH                | -      | Refrig. Disp | lays | <b>•</b>      |

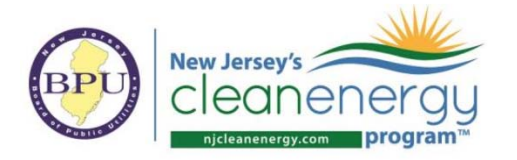

### HVAC Interactivity Modeling Input

Enter the total Q for the applicable zone determined from the *Model Inputs* tab of the Refrigeration Energy Calculator.

| M  | Modeling Inputs (Pr = Proposed Design, BL = Baseline Design) |              |              |  |  |  |  |  |  |  |  |  |
|----|--------------------------------------------------------------|--------------|--------------|--|--|--|--|--|--|--|--|--|
|    | Thermal Zener                                                | EL1 Core Spc | EL1 Core Spc |  |  |  |  |  |  |  |  |  |
|    | inermai zone:                                                | (G.C5)       | (G.C6)       |  |  |  |  |  |  |  |  |  |
| Pr | Rate of heat removal, Q, kBtu/hr                             | 21.40        | -7.22        |  |  |  |  |  |  |  |  |  |
| BL | Rate of heat removal, Q, kBtu/hr                             | 30.17        | -6.27        |  |  |  |  |  |  |  |  |  |

#### Space Properties

|         | Curr | rently Active Space: EL1 Core Spc (G. | C5)                            | ▼ Zo                | ne Type: Cond          | ditioned             |   |
|---------|------|---------------------------------------|--------------------------------|---------------------|------------------------|----------------------|---|
| Basic S | pecs | Equipment Infiltration Daylightin     | ng Contents                    | Lighting            |                        |                      |   |
| Equi    | pmer | nt                                    |                                |                     |                        |                      |   |
|         |      | Equipment Schedule                    | Input Power<br>Density (W/ft2) | Input Power<br>(kW) | Sensible HG<br>(ratio) | Latent HG<br>(ratio) | - |
|         | 1    | EL1 Bldg Misc Sch 👻                   | 0.422                          |                     | 1.00                   | 0.00                 | - |
|         | 2    | EL1 Bldg OffEq Sch 👻                  | 0.000                          | n/a                 | 1.00                   | 0.00                 | - |
|         | 3    | EL1 Bldg OffEq Sch 👻                  | 0.000                          | n/a                 | 1.00                   | 0.00                 | — |
|         | 4    | EL1 Bldg OffEq Sch 👻                  | 0.000                          | n/a                 | 1.00                   | 0.00                 | - |
|         | •    |                                       |                                |                     |                        | l F                  |   |
|         |      |                                       |                                |                     |                        |                      |   |

Internal Energy Sources

|   | Source Schedule | Source Type | Input Power<br>(Btu/h) | Sensible HG<br>(ratio) | Latent HG<br>(ratio) |
|---|-----------------|-------------|------------------------|------------------------|----------------------|
| 1 | 24/7 SCH 🗸      | Process -   | 30,170.0               | 1.00                   | 0.00                 |
|   |                 |             |                        |                        |                      |

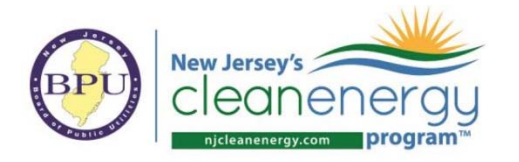

# DOE2/eQUEST Productivity Tip

This tip is for the purposes of simplifying the formal reporting of regulated and unregulated refrigeration energy in the ERP.

In the Electric Meter input as shown in Step 1, assign the unregulated refrigeration energy to an available end use category that is not being used in the project. For example, if the models do not use the Task Lighting end use consumption category, it can used for the purposes of isolating unregulated refrigeration energy for use of the Parms.csv file and pasting results into the ERP.

If all end uses are used in the simulation, then manual adjustment of the results will be required when using the pasting features associated with the *Results from eQUEST* tab.

| Totals                   |      |
|--------------------------|------|
| Proposed Regulated, kW   | 17.9 |
| Proposed Unregulated, kW | 2.8  |
| Baseline Regulated, kW   | 27.0 |
| Baseline Unregulated, kW | 2.8  |

### Unregulated Electricity Modeling Input

| Electric N | /leter | Properties        |              |             |        |                  |      |           |
|------------|--------|-------------------|--------------|-------------|--------|------------------|------|-----------|
| Curre      | ntly / | Active Electric M | leter: EM1   |             |        | •                | Туре | : Utility |
| Basic      | Spe    | cifications Bu    | ilding and/o | r Submeters | Direct | Loads            |      |           |
| Int        | erior  | Direct Loads —    |              |             |        |                  |      |           |
|            |        | Load (kW)         |              | Schedule    |        | Enduse           |      | <u> </u>  |
|            | 1      | 27.00             | 24/7 SCH     |             | -      | Refrig. Displays | -    |           |
|            | 2      | 2.80              | 24/7 SCH     |             | -      | Task Lighting    | •    |           |

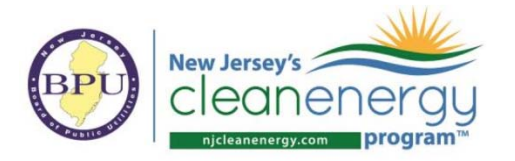

## Adjustments to the ERP

| M11            | * 1 × × A                                                                         | -AVERAGE       | (M7:M1    | 0)            |             |                   |                 |                       |                                                                                                    |                           |                  |                           |                 |              |                |               |                       |              |                 |                     |
|----------------|-----------------------------------------------------------------------------------|----------------|-----------|---------------|-------------|-------------------|-----------------|-----------------------|----------------------------------------------------------------------------------------------------|---------------------------|------------------|---------------------------|-----------------|--------------|----------------|---------------|-----------------------|--------------|-----------------|---------------------|
| al             | A                                                                                 | в              | c         | D             | E           | F                 | G               | н                     | 1 1                                                                                                    |                           | j.               | K                         | t               | M            | N              | 0             | P                     | Q            | 8               | s                   |
| 1 Re           | sults from eQUEST Parms.c                                                         | sv File(s)     | )         |               |             |                   |                 |                       |                                                                                                    |                           |                  |                           |                 | -            |                |               |                       |              |                 |                     |
| 2 Ins          | tructions                                                                         |                |           |               | otels and   | all D'Me for thi  | a project       |                       |                                                                                                    |                           |                  |                           | 15              |              |                |               |                       |              |                 |                     |
| 21 6           | or Appendix & projects, copy baseline ru                                          | ins from the a | pproprie  | ate Parms.c   | sy file and | i paste values li | nto rows 7-10 b | iow. For ASHRAE 6     | (Q projects, paste the                                                                                                    | proposed design in row    | 7 and leave row  | ws 8-10 blenk.            |                 |              |                |               |                       |              |                 |                     |
| 3) F<br>185    | or Appendix & projects, copy proposed ru<br>parametric run modelect (For ASHBAF ) | on from the a  | pprorpri  | ate Parms.c   | sy file and | I paste values i  | nto row 12 belo | w. For ASHRAE BEQ     | projects, paste the ba                                                                                                    | aseline run into row 12 b | elow. For both   | paths, this will be the   |                 |              |                |               |                       |              |                 |                     |
| -4) 0          | opy runs that correspond to each ECM fi                                           | rom the appro  | opriate P | Parms.csv fil | e(s), inclu | iding final run f | rom Step 3, and | paste into rows 13    | 35 (leave un needed                                                                                                    | rows blank). Do not inc   | lude the baselin | ne runs.                  |                 |              |                |               |                       |              |                 |                     |
| 3 517          | or unregulated lighting systems, specif                                           | ic those load  | is in the | "Task Light   | ing" input  | section under 5   | ipace Propertie | s of the internal Los | ids tab.                                                                                                    |                           |                  |                           | 1               |              |                |               |                       |              |                 |                     |
| 5              |                                                                                   |                | _         |               |             |                   |                 |                       |                                                                                                    |                           |                  |                           | -               | THE R.       |                |               |                       | 1000         | 1               | lectric Usage:      |
|                |                                                                                   | Internal       | Case      | Short         | Carry       | Incremental       | Incremental     | Date & Time of        |                                                                                                    |                           |                  | 55-D<br>Peak Cooling Coll | PS-E<br>Ambient | PS-t<br>Task | PS-E           | PS-E<br>Space | PS-t<br>Space         | PS-E<br>Heat | P3-E<br>Pumps & | PS-E<br>Ventilation |
|                | warm rythe                                                                        | Loads          | PS .      | Name          | Fwd         | First Cost (5)    | (5)             | Run                   | File meme                                                                                                    | Case of                   | escription       | Lood                      | Lights          | Lights       | kWh            | Heating       | Cooling               | Reject       | Aux             | Fans                |
| 7              |                                                                                   |                | -         |               | -           |                   | -               |                       |                                                                                                    |                           |                  | KUO4                      | RWIN            |              |                | 6.VVII        | ayen                  | KWIN         | KWID            | KWS                 |
| 8              |                                                                                   |                |           |               |             |                   |                 |                       |                                                                                                    |                           |                  | 3                         |                 |              |                |               |                       |              |                 |                     |
| 9              |                                                                                   | -              | -         | -             |             |                   |                 |                       |                                                                                                    |                           |                  | 1                         | -               | -            | -              | -             |                       | _            |                 |                     |
| 10<br>11 Are   | rate Baseline                                                                     |                | -         | -             |             |                   |                 | -                     |                                                                                                    |                           |                  | #DIV/01                   | #DIV/01         | #D1V/01      | #Drv/01        | #DIV/01       | #DIV/DI               | #DIV/01      | #DIV/01         | #D(V/0)             |
| and the second |                                                                                   |                | -         |               |             |                   | -               |                       |                                                                                                    |                           |                  |                           |                 |              |                |               |                       |              |                 |                     |
| _              |                                                                                   | 16             |           |               |             |                   |                 |                       |                                                                                                    |                           |                  |                           |                 |              |                |               |                       |              |                 |                     |
| F26            | * E × √                                                                           | fx ='R         | esults    | from eQ       | uest'!N     | 111*0.00341       | 3               |                       |                                                                                                    |                           |                  |                           |                 |              |                |               |                       |              |                 |                     |
|                |                                                                                   |                |           |               |             |                   |                 |                       |                                                                                                    |                           |                  |                           |                 |              |                |               |                       |              |                 |                     |
| 1              |                                                                                   |                |           |               |             |                   |                 |                       |                                                                                                    |                           |                  |                           |                 |              |                |               |                       |              |                 |                     |
|                |                                                                                   | -              |           |               |             |                   | ~               |                       |                                                                                                    |                           |                  |                           |                 |              |                |               |                       |              |                 |                     |
| 1              |                                                                                   | c              |           | _             | r           |                   | 0               | 1                     |                                                                                                    |                           |                  |                           |                 |              |                |               |                       |              |                 |                     |
|                |                                                                                   |                |           |               |             |                   | Property        |                       |                                                                                                    |                           |                  |                           |                 |              |                |               |                       |              |                 |                     |
|                | End Use                                                                           |                |           | Bas           | eline Ele   | etricity 1        | Froposea        |                       |                                                                                                    |                           |                  |                           |                 |              |                |               |                       |              |                 |                     |
|                |                                                                                   |                |           |               | (MMBt       | u) (u             | (MMBtu)         |                       |                                                                                                    |                           |                  |                           |                 |              |                |               |                       |              |                 |                     |
| 10             |                                                                                   |                |           |               |             |                   | ()              |                       |                                                                                                    |                           |                  |                           |                 |              |                |               |                       |              |                 |                     |
| 11             | Energy Cost S/MMBtu                                                               |                |           | s             |             | - S               |                 | -                     |                                                                                                    |                           |                  |                           |                 |              |                |               |                       |              |                 |                     |
| 12             | Space Heating (Regulated)                                                         |                |           |               |             | 1.0               |                 |                       |                                                                                                    |                           |                  |                           |                 |              |                |               |                       |              |                 |                     |
| 13             | Cooling (Regulated)                                                               |                |           |               |             |                   |                 |                       |                                                                                                    |                           |                  |                           |                 |              |                |               |                       |              |                 |                     |
| 14             | Ventilation (Regulated)                                                           |                |           |               |             |                   |                 |                       |                                                                                                    |                           |                  |                           |                 |              |                |               |                       |              |                 |                     |
| 15             | Water Heating (Regulated)                                                         |                |           |               |             |                   |                 |                       |                                                                                                    |                           |                  |                           |                 |              |                |               |                       |              |                 |                     |
| 16             | Lighting (Regulated)                                                              |                |           |               |             |                   |                 | -                     |                                                                                                    |                           |                  |                           |                 |              |                |               |                       |              |                 |                     |
| 1/             | Lighting (Unregulated)                                                            |                |           |               |             | •                 |                 | -                     |                                                                                                    |                           |                  |                           |                 |              |                |               |                       |              |                 |                     |
| 10             | Pumps (Regulated)                                                                 |                |           |               |             | -                 |                 | -                     |                                                                                                    |                           |                  |                           |                 |              |                |               |                       |              |                 |                     |
| 20             | Supplemental Heat Pump (Res                                                       | mlated)        |           |               |             |                   |                 | -                     |                                                                                                    |                           |                  |                           |                 |              |                |               |                       |              |                 |                     |
| 21             | Exterior Usage (Regulated)                                                        | unitedy        |           |               |             |                   |                 | 1                     |                                                                                                    |                           |                  |                           |                 |              |                |               |                       |              |                 |                     |
| 22             | Plug and Process Load (Unreg                                                      | (ulated)       |           |               |             |                   |                 | 1                     |                                                                                                    |                           |                  |                           |                 |              |                |               |                       |              |                 |                     |
| 23             | Elevator/ Mise. Energy (Regul                                                     | ated)          |           |               |             |                   |                 |                       |                                                                                                    |                           |                  |                           |                 |              |                |               |                       |              |                 |                     |
| 24             | Misc. Energy (Unregulated)                                                        |                |           |               |             |                   |                 |                       |                                                                                                    |                           |                  |                           |                 |              |                |               |                       |              |                 |                     |
| 25             | Refrigeration (Regulated)                                                         |                |           |               |             |                   |                 |                       |                                                                                                    |                           |                  |                           |                 |              |                |               |                       |              |                 |                     |
| 26             | Refrigeration (Unregulated)                                                       |                |           |               | #DIV/0      | 01                |                 |                       |                                                                                                    |                           |                  |                           |                 |              |                |               |                       |              |                 |                     |
|                |                                                                                   |                |           |               |             |                   |                 |                       |                                                                                                    |                           |                  |                           |                 |              |                |               |                       |              |                 |                     |
|                |                                                                                   | 1              |           |               |             |                   |                 |                       |                                                                                                    |                           |                  |                           |                 |              |                |               |                       |              |                 |                     |
| M12            | * E X V                                                                           | fx             |           |               |             |                   |                 |                       |                                                                                                    |                           |                  |                           |                 |              |                |               |                       |              |                 |                     |
| ан<br>1940 -   |                                                                                   |                |           |               |             |                   |                 |                       |                                                                                                    |                           |                  |                           |                 |              |                |               |                       |              |                 |                     |
| af.            | A                                                                                 |                |           | В             | C           | D                 | E               | F                     | G                                                                                                    | н                         |                  | 1                         |                 | J            |                |               | К                     |              | L               | M                   |
| 1 F            | Results from eQUEST                                                               | Parms          | .csv      | File(s)       | 1           |                   |                 |                       |                                                                                                    |                           |                  |                           |                 |              |                |               |                       |              |                 |                     |
| 2 1            | nstructions                                                                       |                |           |               |             |                   |                 |                       |                                                                                                    |                           |                  |                           |                 |              |                |               |                       |              |                 |                     |
| 1              | Open Parms.csv file(s) that in                                                    | nclude res     | ults fo   | r baselir     | ne and p    | proposed m        | odels and a     | II ECMs for this      | project.                                                                                                    |                           |                  |                           |                 |              |                |               |                       |              |                 |                     |
| 2              | For Appendix G projects, copy                                                     | baseline       | runs fr   | om the a      | ppropri     | ate Parms.c       | sv file and p   | aste values in        | to rows 7-10 belo                                                                                                    | ow. For ASHRAE bE         | Q projects, p    | aste the propose          | ed design       | in row 7     | and leave      | rows 8-10     | blank.                |              |                 |                     |
| 3              | For Appendix G projects, copy                                                     | proposed       | run fro   | om the a      | pprorpri    | iate Parms.c      | sv file and     | baste values in       | to row 12 below                                                                                                    | For ASHRAE bEQ p          | rojects, pas     | te the baseline r         | un into ro      | w 12 belo    | w. For be      | oth paths,    | this will be          | the          |                 |                     |
| 14             | ast parametric run modeled (F                                                     | or ASHRAE      | bEQ p     | projects, 1   | the 'Med    | sure Simulat      | ion' tab acc    | ounts for energ       | y consumption i                                                                                                    | ncreasing in each :       | subsequent       | parametric run).          |                 |              | a share been a |               |                       |              |                 |                     |
| 3 5            | For unregulated lighting syst                                                     | ems sner       | ific the  | ose load      | s in the    | "Task Lighti      | ing" input s    | ection under Sr       | pace Properties of                                                                                                    | of the internal load      | is tab           | -needed rows bia          | ink). Do r      | lot includ   | e the bas      | enne runs     | R.                    |              |                 |                     |
| 4              |                                                                                   | and a part     |           |               | - an effe   | . asn eighti      |                 |                       |                                                                                                    | Logital and Logital       |                  |                           |                 |              |                |               |                       |              |                 |                     |
| 5              |                                                                                   |                |           |               |             |                   |                 |                       |                                                                                                    |                           |                  |                           |                 |              |                |               |                       |              |                 |                     |
|                |                                                                                   |                |           |               |             |                   |                 |                       | Records of the local sectors of the local sectors o |                           |                  |                           |                 |              |                |               | SS-D                  |              | PS-E            | PS-E                |
|                | Run Turra                                                                         |                | 1         | nternal       | Case        | Short             | Carry           | Incremental           | Annual Maint                                                                                                    | Date & Time of            | (et              | le Name                   |                 | Case Dece    | intion         | Pei           | ak Cooling Co         | bil          | Ambient         | Task                |
|                | Nun Type                                                                          |                |           | Loads         | #s          | Name              | Fwd             | First Cost (\$)       | (S)                                                                                                    | Run                       | FI               | ie ivanie                 | 1               | case Desc    | ipaon          |               | Load                  |              | Lights          | Lights              |
| 6              |                                                                                   |                |           |               |             |                   |                 |                       | (0)                                                                                                    |                           |                  |                           |                 |              |                |               | kBtu                  |              | kWh             | kWh                 |
| 7              |                                                                                   | _              |           |               |             |                   |                 |                       |                                                                                                    |                           |                  |                           |                 |              | _              |               |                       |              |                 |                     |
| 8              |                                                                                   |                | 1         |               |             |                   |                 |                       |                                                                                                    |                           |                  |                           |                 |              |                |               |                       |              |                 |                     |
| 9              |                                                                                   |                |           |               |             |                   |                 |                       |                                                                                                    |                           |                  |                           |                 |              |                |               |                       |              |                 |                     |
| 10             |                                                                                   |                |           |               |             |                   |                 |                       |                                                                                                    |                           |                  |                           |                 |              |                |               |                       |              |                 |                     |
| 11 A           | verage Baseline                                                                   |                |           |               |             |                   |                 |                       |                                                                                                    |                           |                  |                           |                 |              |                |               | #DIV/0!               |              | #DIV/0!         | #DIV/01             |
| 12             |                                                                                   |                |           |               |             |                   |                 |                       |                                                                                                    |                           |                  |                           |                 |              |                |               | and the second second |              |                 |                     |

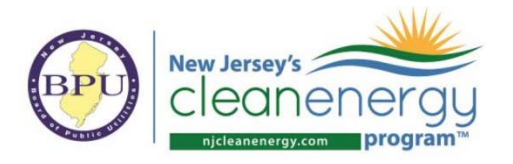

| G26 | 5   | Ŧ           | : ×         | $\sim$   | $f_X$   | ='Results from | n eQuest'!N          | v12*0.0          | 03413              |                           |
|-----|-----|-------------|-------------|----------|---------|----------------|----------------------|------------------|--------------------|---------------------------|
| 1   |     |             |             |          |         |                |                      |                  |                    |                           |
|     | Α   | D           |             |          | Е       |                | F                    |                  |                    | G                         |
| 10  |     |             |             | End Us   | e       |                | Baseline Ele<br>(MMB | ectricity<br>tu) | Pro<br>Elec<br>(MN | posed<br>tricity<br>ABtu) |
| 11  |     | Energy Cos  | t \$/MMBt   | u        |         |                | \$                   | -                | S                  | -                         |
| 12  |     | Space Heati | ing (Regu   | lated)   |         |                |                      | -                |                    | -                         |
| 13  |     | Cooling (Re | egulated)   |          |         |                |                      | -                |                    | -                         |
| 14  |     | Ventilation | (Regulate   | ed)      |         |                |                      | -                |                    | -                         |
| 15  |     | Water Heat  | ting (Regu  | lated)   |         |                |                      |                  |                    | -                         |
| 16  |     | Lighting (R | legulated)  |          |         |                |                      | -                |                    | -                         |
| 17  |     | Lighting (U | nregulate   | d)       |         |                |                      | -                |                    | -                         |
| 18  |     | Pumps (Reg  | gulated)    |          |         |                |                      | -                |                    | -                         |
| 19  |     | Heat Reject | tion (Regu  | lated)   |         |                |                      | -                |                    | -                         |
| 20  |     | Supplement  | tal Heat Pi | ımp (Re  | gulate  | d)             |                      | -                |                    | -                         |
| 21  |     | Exterior Us | age (Regu   | lated)   |         |                |                      | -                |                    | -                         |
| 22  |     | Plug and Pr | rocess Loa  | ıd (Unre | gulate  | d)             |                      | -                |                    | -                         |
| 23  |     | Elevator/ M | isc. Energ  | y (Regu  | ulated) |                | -                    |                  | -                  |                           |
| 24  |     | Misc. Energ | gy (Unreg   | ulated)  |         |                |                      | -                |                    | -                         |
| 25  |     | Refrigerati | on (Regul   | ated)    |         |                |                      | -                |                    | -                         |
| 26  | - [ | Refrigerati | on (Unreg   | ulated)  |         |                | #DIV/                | 0!               |                    | -                         |

### Complete Results from eQUEST tab in the ERP

#### Results from eQUEST Parms.csv File(s)

Instruction
Instruction
Information
Information
Information
Information
Information
Information
Information
Information
Information
Information
Information
Information
Information
Information
Information
Information
Information
Information
Information
Information
Information
Information
Information
Information
Information
Information
Information
Information
Information
Information
Information
Information
Information
Information
Information
Information
Information
Information
Information
Information
Information
Information
Information
Information
Information
Information
Information
Information
Information
Information
Information
Information
Information
Information
Information
Information
Information
Information
Information
Information
Information
Information
Information
Information
Information
Information
Information
Information
Information
Information
Information
Information
Information
Information
Information
Information
Information
Information
Information
Information
Information
Information
Information
Information
Information
Information
Information
Information
Information
Information
Information
Information
Information
Information
Information
Information
Information
Information
Information
Information
Information
Information
Information
Information
Information
Information
Information
Information
Information
Information
Information
Information
Information
Information
Information
Information
Information
Information
Information
Information
Information
Information
Information
Information
Information
Information
Information
Information
Information
Information
Information
Information
Information
Information
Information
Information
Information
Information
Information
Information
Information
Information
Information
Information
Information
Information
Information
Information
Information
Information
Information
Information
Information
Information
Information
Information
Information
Information
Information
Information
Information
Information
Information
Informatio
Information
Information
Information
Information
Informa

| Run Type         | loternal<br>Loads | Case<br>Ps | Short<br>Name                                                                                                   | Carry<br>Field | Incremental<br>First Cost (5) | Incremental<br>Annual Maint.<br>(5) | Date & Time of<br>Run | File Name                | Case Description | SS-D<br>Peak Cooling Coll<br>Load<br>KBtu | PS-E<br>Ambient<br>Lights<br>KWh | PS-E<br>Task<br>Lights<br>KWb | PS-E<br>Misc Equip<br>KWh | PS-E<br>Space<br>Heating<br>KWh | PS-E<br>Space<br>Cooling<br>KWh | PS-E<br>Heat<br>Reject<br>KWh | PS-E<br>Pumps &<br>Aux<br>KWh | PS-E<br>Ventilation<br>Fans<br>KWh | PS-E<br>Refrig<br>Display<br>KWb |
|------------------|-------------------|------------|----------------------------------------------------------------------------------------------------|----------------|-------------------------------|-------------------------------------|-----------------------|--------------------------|------------------|-------------------------------------------|----------------------------------|-------------------------------|---------------------------|---------------------------------|---------------------------------|-------------------------------|-------------------------------|------------------------------------|----------------------------------|
| n/a              | n/a               | 0          |                                                                                                    | 1              | \$0                           | \$0                                 | 07-20-20@11:50        | Project 19 - Baseline De | si Base Design   | 590.083                                   | 90465                            | 6047                          | 46271                     | 0                               | 26656                           | 0                             | 494                           | 20820                              | 58309                            |
| n/a              | n/a               | 0          |                                                                                                    | 1 1            | 50                            | 50                                  | 07-20-20@11:50        | Project 19 - Baseline De | si Base Design   | 590.083                                   | 90465                            | 6047                          | 46271                     | 0                               | 26656                           | 0                             | 494                           | 20820                              | 58309                            |
| n/a              | n/a               | 0          |                                                                                                    | 1 1            | \$0                           | \$0                                 | 07-20-20@11:50        | Project 19 - Baseline De | si Base Design   | 590.083                                   | 90465                            | 6047                          | 46271                     | 0                               | 26656                           | 0                             | 494                           | 20820                              | 58309                            |
| n/a              | n/a               | 0          |                                                                                                    | 1 1            | \$0                           | \$0                                 | 07-20-20@11:50        | Project 19 - Baseline De | si Base Design   | 590.083                                   | 90465                            | 6047                          | 46271                     | 0                               | 26656                           | 0                             | 494                           | 20820                              | 58309                            |
| Average Baseline |                   |            | 1. The second second second second second second second second second second second second second second second |                |                               |                                     |                       |                          |                  | 590.083                                   | 90465                            | 6047                          | 46271                     | 0                               | 26656                           | 0                             | 494                           | 20820                              | 58301                            |

### Measure Simulation Tab

Baseline regulated and unregulated energy have been assigned appropriately.

| F2( | 5 | -             | $\times \checkmark f_x$ | ='Results from                  | n eQuest'!M11*0.0                  | 03413 |  |
|-----|---|---------------|-------------------------|---------------------------------|------------------------------------|-------|--|
| 1   |   |               |                         |                                 |                                    |       |  |
|     | Α | D             | E                       |                                 | F                                  | G     |  |
| 10  |   |               | End Use                 | Baseline Electricity<br>(MMBtu) | Proposed<br>Electricity<br>(MMBtu) |       |  |
| 11  |   | Energy Cost   | \$/MMBtu                |                                 | s -                                | s -   |  |
| 12  |   | Space Heatin  | ng (Regulated)          |                                 | -                                  | -     |  |
| 13  |   | Cooling (Reg  | gulated)                |                                 | 91                                 | -     |  |
| 14  |   | Ventilation ( | (Regulated)             |                                 | 71                                 | -     |  |
| 15  |   | Water Heati   | ng (Regulated)          |                                 | -                                  | -     |  |
| 16  |   | Lighting (Re  | egulated)               |                                 | 329                                | -     |  |
| 17  |   | Lighting (Un  | regulated)              |                                 |                                    | -     |  |
| 18  |   | Pumps (Reg    | ulated)                 |                                 | 2                                  | -     |  |
| 19  |   | Heat Rejecti  | on (Regulated)          |                                 | -                                  | -     |  |
| 20  |   | Supplementa   | al Heat Pump (Regulate  | d)                              | -                                  | -     |  |
| 21  |   | Exterior Usa  | ge (Regulated)          |                                 | -                                  | -     |  |
| 22  |   | Plug and Pro  | ocess Load (Unregulate  | d)                              | 158                                | -     |  |
| 23  |   | Elevator/ Mi  | sc. Energy (Regulated)  |                                 |                                    | -     |  |
| 24  |   | Misc. Energ   | y (Unregulated)         |                                 |                                    | -     |  |
| 25  |   | Refrigeratio  | on (Regulated)          |                                 | 199                                | -     |  |
| 26  |   | Refrigeratio  | on (Unregulated)        |                                 | 21                                 | -     |  |